## Downloaden van songs (pdf) vanaf de website van The S(w)inging Company

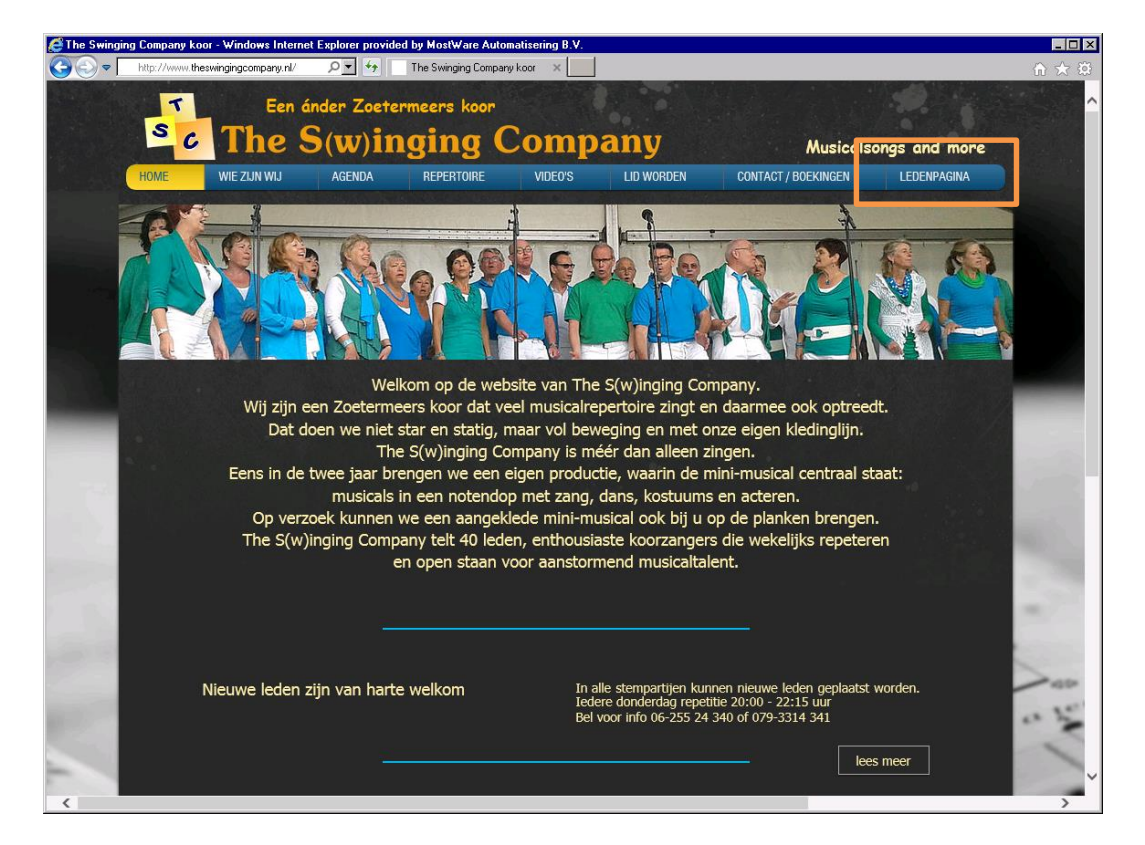

Open je browser en ga naar http://theswingingcompany.nl .

Kies rechtsboven voor "LEDENPAGINA". Dan opent er een nieuw tabblad of, afhankelijk van de instellingen van je browser, een nieuw venster (window).

| Ledentoegang<br>Vul hieronder uw wachtwoord in. |  |
|-------------------------------------------------|--|
| Wachtwoord                                      |  |
| VERDER                                          |  |
|                                                 |  |

Hier kan je het wachtwoord voor de ledentoegang invullen op de plek waar de tekst "Wachtwoord" staat. Daarna verschijnt de volgende pagina.

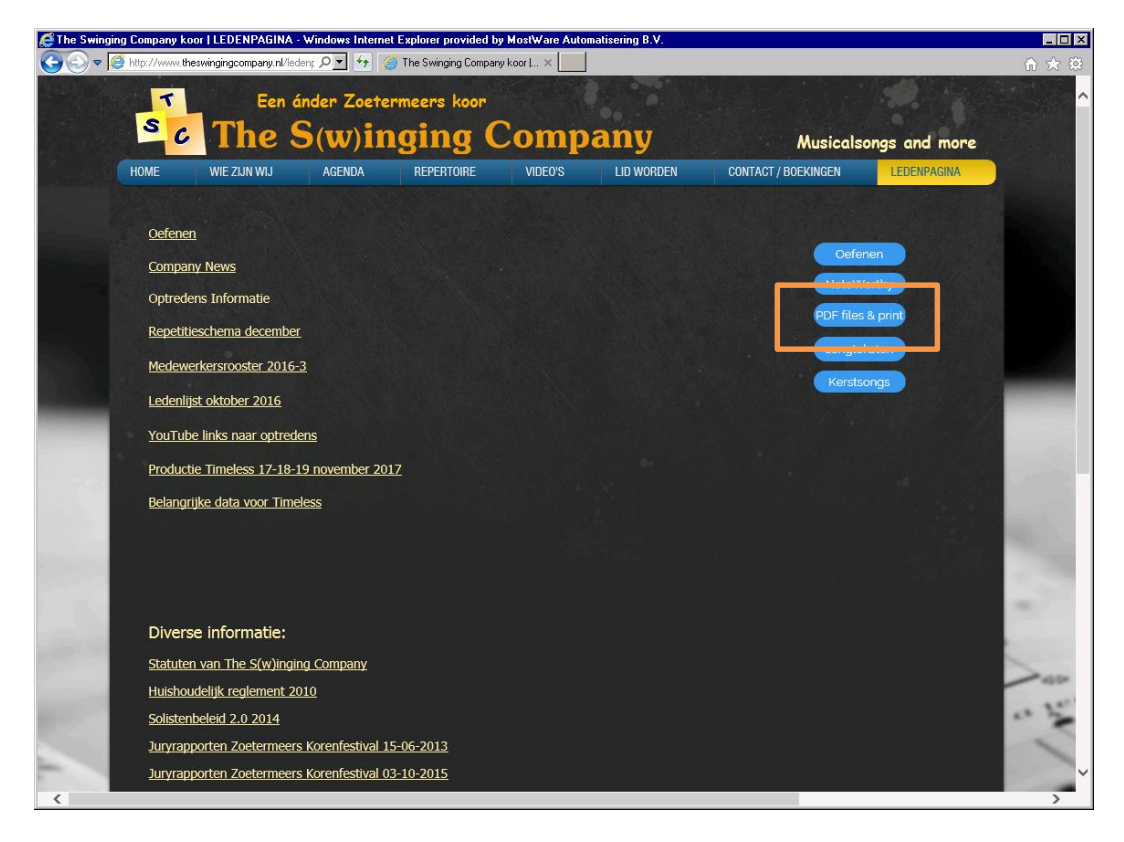

Voor het downloaden van songs t.b.v. afdrukken of voor op je tablet kies je de knop "PDFfiles & print".

| ing Company k            | oor   PDF files & PR           | INT - Windows Inte  | rnet Explorer provide  | d by MostWare / | Automatisering B.V. |                     |                                                                                                    | -1   |
|--------------------------|--------------------------------|---------------------|------------------------|-----------------|---------------------|---------------------|----------------------------------------------------------------------------------------------------|------|
| 🧉 http://www. <b>t</b> h | neswingingcompany.nl/          | pdf-pri 🔎 🗾 🐓 👔     | 🗿 The Swinging Compan  | y koor I ×      |                     |                     |                                                                                                    | ☆ 🖈  |
| -                        | Ean                            | ándan Zaata         | nmoone koon            |                 |                     |                     |                                                                                                    |      |
|                          | Een                            | ander Zoere         | rmeers Roor            |                 |                     |                     |                                                                                                    |      |
| S C                      | The                            | S(w)in              | iging (                | Comp            | any                 | Musical             | songs and more                                                                                                 |      |
| HOME                     | WIE ZIJN WIJ                   | AGENDA              | REPERTOIRE             | VIDEO'S         | LID WORDEN          | CONTACT / BOEKINGEN | LEDENPAGINA                                                                                                    |      |
|                          |                                |                     |                        |                 |                     |                     |                                                                                                    |      |
| PDF fil                  | es voor tablet                 | en om te print      | en van NoteWor         | thy files       |                     |                     |                                                                                                    |      |
| Abba D                   | )ancing Oueen m                | edlev 24-01-20:     | 12                     |                 | Complete zipfile    | met PDF files       | ome leden                                                                                                    |      |
| Abba M                   | 1ony mony mony                 | <u>'3</u>           |                        |                 | tot 23-09-2016      | bijgewerkt          | Oefenen                                                                                                    |      |
| <u>Abba S</u>            | uper Trouper 0                 | 7-12-2007           |                        |                 |                     |                     |                                                                                                    |      |
| Abba Th                  | hank you for the               | music 20-01-20      | <u>11</u>              | : 가락가는          |                     |                     | oteWorthy                                                                                                    |      |
| <u>Aïda E</u>            | very story love st             | ory / Fortune fav   | <u>ours 05-01-2013</u> |                 |                     |                     | ongteksten                                                                                                    |      |
| <u>Aïda G</u>            | ods love Nubia (               | <u>)2-06-2013</u>   |                        |                 |                     |                     | A CONTRACTOR OF THE OWNER OF THE OWNER OF THE OWNER OF THE OWNER OF THE OWNER OF THE OWNER OF THE OWNER OF THE |      |
| Aida W                   | ritten in the star             | <u>s 25-06-2010</u> |                        |                 |                     |                     | Cerstsongs                                                                                                    | -    |
| And all                  | that lazz 06 04                | 2000                |                        |                 |                     |                     |                                                                                                    | -    |
| Anu all                  | cond                           | 2009                |                        |                 |                     |                     |                                                                                                    |      |
| Another                  | on'nin' Another                | show 01-06-201      | 16                     |                 |                     |                     |                                                                                                    | Sec. |
| Aux Cha                  | amps Elvsees 2                 | 311011 01 00 201    | <u>~</u>               |                 |                     |                     |                                                                                                    | 100  |
| Beatles                  | in Revue medles                | 07-01-2005          |                        |                 |                     |                     |                                                                                                    |      |
| Beauty                   | and the Beast 1                | 5-06-2015           |                        |                 |                     |                     |                                                                                                    |      |
| Bohemi                   | an Rhapsody 06                 | -05-2001            |                        |                 |                     |                     |                                                                                                    | 100  |
| Cabaret                  | -                              |                     |                        |                 |                     |                     |                                                                                                    | 100  |
| Californ                 | ia Dreaming                    |                     |                        |                 |                     |                     |                                                                                                    | 200  |
| <u>Century</u>           | of song 2                      |                     |                        |                 |                     |                     |                                                                                                    | 1.4  |
| <u>Conque</u>            | st of Paradise 1               | <u>-11-2010</u>     |                        |                 |                     |                     |                                                                                                    | 100  |
| Dontist                  | <u>op_10-04-2009</u>           |                     |                        |                 |                     |                     |                                                                                                    |      |
| Drink to                 | <u>o me only</u>               |                     |                        |                 |                     |                     |                                                                                                    | 2.1  |
| Free at                  | lact                           |                     |                        |                 |                     |                     |                                                                                                    | 5    |
| From th                  | <u>iasc</u><br>vic momont on 0 | 2-04-2006           |                        |                 |                     |                     |                                                                                                    | -    |
| Hair Ac                  | uairius - Let the              | sun shine 18-08     | -2011                  |                 |                     |                     |                                                                                                    | 0.3  |
| Hair_Ha                  | air                            | Sur Shine 10-00     | 2011                   |                 |                     |                     |                                                                                                    | 100  |
| Hard to                  | sav I'm sorrv 12               | -08-2012            |                        |                 |                     |                     |                                                                                                    | -    |
| Haven't                  | met vou vet 16-                | 03-2013             |                        |                 |                     |                     |                                                                                                    | 10   |
| Ik leef r                | niet meer voor io              | u 18-08-2011        |                        |                 |                     |                     |                                                                                                    | 100  |
|                          |                                |                     |                        |                 |                     |                     |                                                                                                    |      |

Je kan nu een zip-file met alle songs downloaden – handig voor starters of om je bestanden snel compleet te maken – of de gewenste song opzoeken. Klik op de naam van de song. Heb je op het apparaat waarop je downloadt geen toegang tot je eigen Dropbox dan krijg je het onderstaande scherm. Je krijgt daarbij de keus om een Dropbox-account aan te maken of om dat niet te doen (op onderste regel: "Nee bedankt, ga door met downloaden  $\rightarrow$ "). De onderste regel kan ook luiden: "Nee bedankt, ga door met weergeven  $\rightarrow$ ".

| X<br>X                                                                                  |
|-----------------------------------------------------------------------------------------|
| bestanden direct kunt<br>downloaden en opslaan in je<br>Dropbox. <u>Of meld je aan.</u> |
| Voornaam Achternaam                                                                     |
| E-mailadres                                                                             |
| Wachtwoord                                                                              |
| Ik accepteer de Dropbox-voorwaarden                                                     |
| Een account maken                                                                       |
| of                                                                                      |
| G Registreren bij Google                                                                |
| Nee bedankt, ga door met downloaden →                                                   |

Nu moet de song in beeld komen. Dit kan echter eventjes duren en soms is drukken op F5 (Vernieuwen) dan de oplossing.

| & Joseph Go go go Joseph 20161101 Koor.pdf - Windows Internet Explorer provided by MostWare Automatisering B.V.      |                                            |
|----------------------------------------------------------------------------------------------------|--------------------------------------------|
| 🕼 🖓 🖉 https://www.dropbox.com/: 🔎 🛛 🔒 Identifie 😏 🌋 The Swinging Company koor I P ) 👹 Joseph Go go go Joseph 201 🗙 🗾 | ☆☆ 袋                                       |
| Soseph Go go go Joseph 20161101 Koor.pdf                                                                             | Aanmelden Downloaden 🔻 🚥 루                 |
| Gogo go Joseph uit JosephAmazing Technicolor Dreamcoat                                                               | Schrijf een opmerking G G Plaatsen         |
| Andrew LWebber Tim Rice arr.Roger Emerson                                                                            | The Swinging Company ontvangt een melding. |

Op dit scherm staat onderaan een mogelijkheid om deze pagina af te drukken, te vergroten en te verkleinen. Deze menubalk verdwijnt echter soms even bij het scrollen door de pagina.

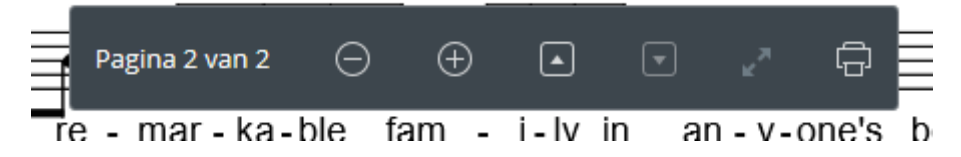

Wil je het bestand bewaren dan is de volgende stap rechtsboven klikken op "Downloaden".

|     |                 |                                    | W X W      |
|-----|-----------------|------------------------------------|------------|
| Aar | nmelden         | Downloaden                         | ▼ 📮        |
| ^   | Direct<br>Opsla | t downloaden<br>an in mijn Dropbox | Plaatsen   |
| т   | he Swinging C   | ompany ontvangt ee                 | n melding. |

Je kan daarna kiezen voor "Direct downloaden" of voor "Opslaan in mijn Dropbox" (voor mensen die Dropbox al gebruiken.)

Onderaan het scherm verschijnt vervolgens een keuzebalk waarin je kan kiezen voor

- "Openen" openen van de file met Acrobat Reader of een vergelijkbaar programma;
- "Opslaan" opslaan van de file op de standaard locatie;
- "Opslaan als" (via het pijltje) opslaan van de file op een locatie naar keuze;
- "Opslaan en openen" (via het pijltje) op opslaan van de file en direct openen;
- "Annuleren" toch maar niet downloaden.

| oh Go go go Joseph 20161101 Koor.pdf - Windows Internet Explorer provided by MostWare Automatisering B.V.                                                                                                    | -                                                                                                    |
|----------------------------------------------------------------------------------------------------|----------------------------------------------------------------------------------------------------|
| 🗢 🎬 https://www.dropbox.com/s 🔎 🚽 Dropbo 🐓 🌠 The Swinging Company koor I P 🛛 🚼 Joseph Go go go Joseph 201 🗙 📃                                                                                                    | <u>ີ</u> ຕີ 7                                                                                              |
| Joseph Go go go Joseph 20161101 Koor.pdf                                                                                                    | Aanmelden Downloaden 🔻 🚥                                                                                   |
| Gogo go Joseph uit JosephAmazing Technicolor Dreamcoat                                                                                                    | Schrijf een opmerking O Plaatser The Swinging Company ontvangt een melding.                                |
| Bright Rock (1-144)<br>Go, go, go<br>Go, go, go<br>Go, go, go<br>Go, go, go<br>Go, go, go<br>Go, go, go<br>Go, go, go<br>Go, go, go<br>Go, go, go<br>Go, go, go<br>Go, go, go<br>Go, go, go<br>Go, go, go<br>Go, go, go<br>Go, go, go<br>Hang on now<br>Hang on now |                                                                                                    |
| Jo-seph you'll make it some day. Sha la la Jo - seph, you're do-ing fine,                                                                                                    | Plaats een opmerking om een discussie<br>starten. <b>@Vermeld</b> anderen om ze op d<br>hoogte te brengen. |

Heb je al de beschikking over Dropbox, dan kan je in onderstaand scherm kiezen voor: "Of meld je aan".

| Maak een gra<br>bestand<br>downloade<br>Dropbcx. | x<br>etis account, zodat je<br>den direct kunt<br>en en opslaan in je<br>. <u>Of meld je aan.</u> |
|--------------------------------------------------|---------------------------------------------------------------------------------------------------|
| Voornaam                                         | Achternaam                                                                                        |
| E-mailadres                                      |                                                                                                   |
| Wachtwoord                                       |                                                                                                   |
| Ik accepteer de                                  | e Dropbox-voorwaarden                                                                             |
| Een a                                            | account maken                                                                                     |
|                                                  | of                                                                                                |
| G Regist                                         | reren bij Google                                                                                  |
|                                                  |                                                                                                   |
| Nee bedankt, ga                                  | a door met downloaden →                                                                           |

Dan kan je daarna in een vervolgscherm de gegevens van je Dropbox-account invullen.

| ×                                                                                                    |  |
|----------------------------------------------------------------------------------------------------|--|
| Meld je aan, zodat je bestanden<br>direct kunt downloaden en<br>opslaan in je Dropbox. Of maak<br>een gratis account. |  |
| E-mailadres                                                                                                    |  |
| Wachtwoord                                                                                                    |  |
| Mijn gegevens onthouden                                                                                               |  |
| Aanmelden                                                                                                    |  |
| Wachtwoord vergeten?                                                                                                  |  |
| Nee bedankt, ga door met weergeven →                                                                                  |  |

NB1

Het downloaden van files voor Noteworthy Composer (nwc-files) werkt op dezelfde manier.

NB2

Het uiterlijk en de taal van Dropbox lijkt mede afhankelijk te zijn van het gebruikte apparaat (PC, tablet etc.) en de tal van het besturingssysteem.